# Sustainable Groundwater Management Act Portal

Monitoring Network Module Sustainable Management Criteria Data Submittal Process

**User Manual** 

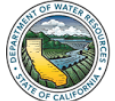

### 1. User Manual Purpose and Process Overview

This User Manual describes the processes for Groundwater Sustainability Agencies (GSA) to submit sustainable management criteria (SMC) data to the Sustainable Groundwater Management Act (SGMA) Portal. At this time, GSA's will load minimum thresholds, measurable objectives, and interim milestones for the chronic lowering of groundwater levels sustainability indicator for groundwater wells (wells) associated with their Groundwater Sustainability Plan (GSP) in the Monitoring Network Module (MNM) of the SGMA Portal.

SGMA Portal MNM Users must first log in to the and navigate to the (https://sgma.water.ca.gov/SgmaWell/). From there, users enter SMC either for an individual well or for multiple wells via a batch import process. Table 1 includes the names and descriptions of the SMC field names associated with the submittal process.

| Table 1 Sustainable   | Manadamont | Critoria | Field Namos   | and Decorintions |
|-----------------------|------------|----------|---------------|------------------|
| Table T. Sustaillable | management | Cillena  | rielu Nallies | and Descriptions |

| Field Name                                  | Field Description                                                                                                    |
|---------------------------------------------|----------------------------------------------------------------------------------------------------|
| Site Code                                   | The unique site code created for the well by the Monitoring Network Module or CASGEM.                                                                     |
| Start Date*                                 | The initial date of GSP implementation, as defined by the GSA, commonly the GSP adoption or submittal date.                                               |
| 5/10/15-Year<br>Interim Milestone           | The target groundwater elevation, reported to an accuracy of at<br>least 0.1-feet relative to NAVD88, associated with the well's<br>Interim Milestones.   |
| 5/10/15-Year<br>Interim Milestone Date*     | The Interim Milestone date, calculated from the Start Date.                                                                                               |
| Measurable Objective                        | The target groundwater elevation, reported to an accuracy of at<br>least 0.1-feet relative to NAVD88, associated with the well's<br>Measurable Objective. |
| Measurable Objective<br>Date*               | The Measurable Objective date, calculated from the Start Date.                                                                                            |
| Minimum Threshold                           | The target groundwater elevation, reported to an accuracy of at<br>least 0.1-feet relative to NAVD88, associated with the well's<br>Minimum Threshold.    |
| Sustainable Management<br>Criteria Comments | Any comments associated with the well's SMC date. If no Interim<br>Milestone data was provided this field is required.                                    |

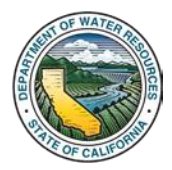

#### 2. Submit SMC Data to an Individual Well

This section outlines the process for submitting SMC data to an existing MNM well via the well's Well Information page on the MNM List of Wells (<u>https://sgma.water.ca.gov/SgmaWell/well/list</u>) page.

**1**. Click the Groundwater Wells icon. The Groundwater Wells page opens.

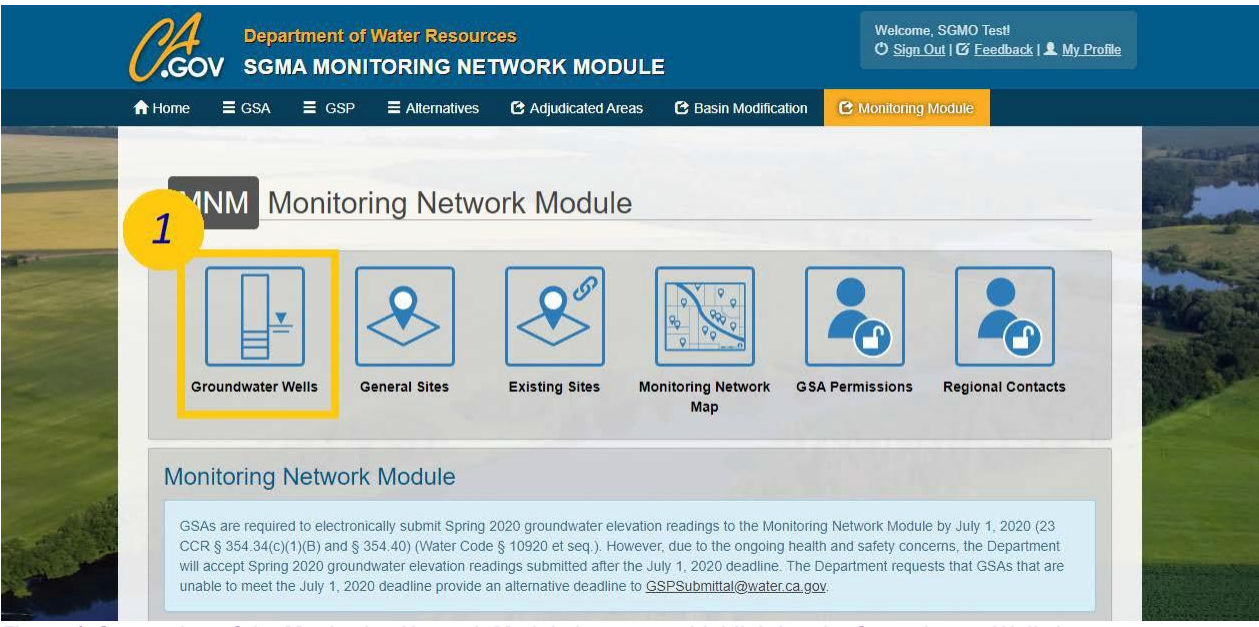

Figure 1. Screenshot of the Monitoring Network Module homepage highlighting the Groundwater Wells icon

2. Click the View/Edit My Wells icon. The List of Wells page opens.

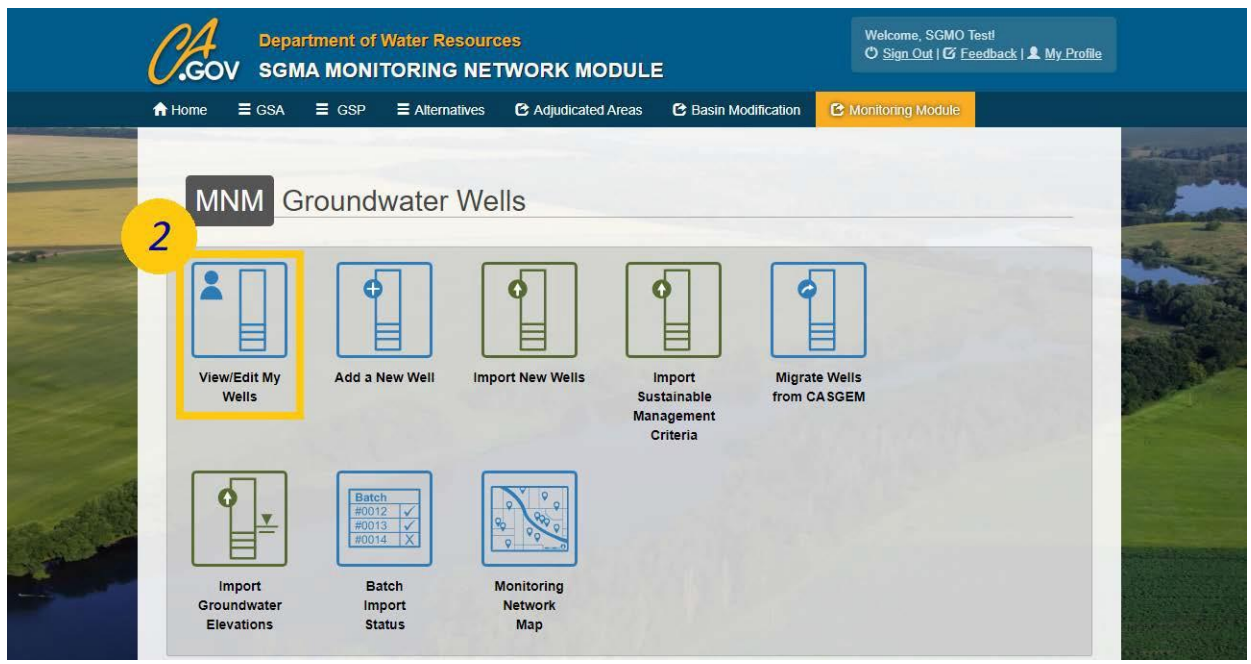

Figure 2. Screenshot of the Groundwater Wells homepage highlighting the View/Edit My Wells Icon

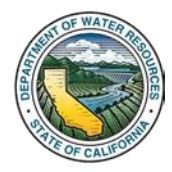

3. Select the desired well's Site Code. The desired well's Well Information page opens.

|                |                     | Welcome, SGMC<br>O Sign Out   O 1 | Welcome, SGMO Test!<br>O Sign Out   O' Foodback   L My Profile |                  |                  |              |                         |                  |
|----------------|---------------------|-----------------------------------|----------------------------------------------------------------|------------------|------------------|--------------|-------------------------|------------------|
|                | A Home              | ≣ GSP                             | Alternatives                                                   | C Adjudicated Ar | eas 🖸 Basin      | Modification | C Monitoring Module     |                  |
| Server The     | List of Wells       | Import New V                      | Valis                                                          | -                |                  |              |                         |                  |
| -              | Filter by GSA       |                                   |                                                                | Filter by Basin  |                  |              | Filter by GSP           |                  |
|                | All Associated GSAs |                                   | *                                                              | All Basins       |                  | *            | All GSP                 | •                |
|                | Show 25 v entries   |                                   |                                                                |                  |                  |              | Search:                 |                  |
|                | Site Code           | +                                 | Local Well Name                                                | 🔺 Be             | asin Number      | •            | Monitoring Network Type | 🔶 🛛 Well Depth 🔶 |
|                | 389918N1215772W     | 001                               | 13N04E07E001M                                                  | 5-021            | 1.61 South Yuba  |              | SGMA                    |                  |
| 3              | 3 390201N1214765W   | 001                               | 14N04E36G001M                                                  | 5-021            | 61 South Yuba    |              | SGMA                    |                  |
|                | 363840N1197762W     | 001                               | 18S20E11D                                                      | 5-022            | 2 12 Tulare Lake |              | SGMA Representative     | 773              |
|                | 363092N1198438W     | 001                               | 19520E06C001M                                                  | 5-022            | 2.12 Tulare Lake |              | SGMA                    | 545              |
| 14             | 363053N1198438W     | 001                               | 19520E06L001                                                   | 5-022            | 2 12 Tulare Lake |              | SGMA Representative     | 707              |
| 10.25          | 362942N1198432W     | 001                               | 19S20E07F001M                                                  | 5-022            | 2.12 Tulare Lake |              | SGMA Representative     |                  |
| and the second | 362968N1197757W     | 001                               | 19\$20E11C                                                     | 5-022            | 2.12 Tulare Lake |              | SGMA                    | 505              |
| Carlo an       | 362667N1198352W     | 001                               | 19S20E19A001M                                                  | 5-022            | 12 Tulare Lake   |              | SGMA Representative     | 776              |
|                | 361744N1196196W     | 001                               | 20S22E19J001M                                                  | 5-022            | 12 Tulare Lake   |              | SGMA Representative     | 1150             |
|                | 361381N1195482W     | 001                               | 20S22E35R001M                                                  | 5-022            | 12 Tulare Lake   |              | SGMA Representative     | 350              |
|                | 359300N1194810W     | 001                               | 23S23E15M001M                                                  | 5-022            | . 12 Tulare Lake |              | SGMA Representative     |                  |

Figure 3. Screenshot of the List of Wells page highlighting the desired well's Site Code

Note: SMC data may only be submitted to SGMA Representative wells with the Groundwater Levels Sustainability Indicator selected. If your GSP established SMC for all wells and no representative monitoring network was established, then all wells are deemed SGMA Representative within the MNM.

4. Click the Sustainable Management Criteria tab to view the SMC data fields.

| **             | Elevation Method      Unknown      Elevation Accuracy      Unknown      Additional Information     Well Location Description | Total Depth Unknown   • Well Depth  773 Do you have well construction data? • Yes • No Well Completion Report Available? • Yes • No |   |   |
|----------------|----------------------------------------------------------------------------------------------------|----------------------------------------------------------------------------------------------------|---|---|
|                | Additional Comments  Additional Documents Click to upload OR drag files here                                                 |                                                                                                    |   |   |
| and the        | Groundwater Elevation                                                                                                    |                                                                                                    | > | 4 |
| and the second | Sustainable Management Criteria                                                                                              |                                                                                                    | > |   |
| - Belle        | Well Permissions                                                                                                    |                                                                                                    | > |   |
|                | Update Well                                                                                                    |                                                                                                    |   |   |

Figure 4. Screenshot of the Well's Information page which has been scrolled down to highlight the Sustainable Management Criteria Tab

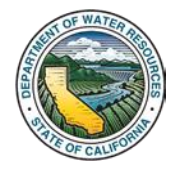

5. Fill in all fields; if Interim Milestones were not defined an explanation is required in the Comments field.

6. Click the Update Well button.

|             | Groundwater Elevation            | >                           |                                               |
|-------------|----------------------------------|-----------------------------|-----------------------------------------------|
|             | Sustainable Management Criteria  |                             | 5                                             |
|             | • Start Date 0                   | Minimum Threshold      feet | Stangers Startin                              |
|             | 5 Year Interim Milestone Date 0  | S Year Interim Milestone 0  | Harris Anna Anna Anna Anna Anna Anna Anna Ann |
|             | 10 Year Interim Milestone Date 🗿 | 10 Year Interim Milestone O |                                               |
|             | 15 Year Interim Milestone Date 0 | 15 Year Interim Milestone 0 |                                               |
|             | Measurable Objective Date 🗿      | Measureable Objective       |                                               |
| Too Too Day | Comments                         |                             |                                               |
|             |                                  |                             |                                               |
| 6           | Well Permissions                 | \$                          |                                               |
|             |                                  |                             |                                               |

Figure 5. A screenshot of the Sustainable Management Criteria tab highlighting the data fields and the "Update Well" button

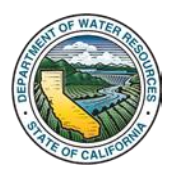

## 3. Submit SMC Data Using the Batch Import Process

This section outlines the process for submitting SMC data to multiple existing MNM wells via the Import Sustainable Management Criteria (<u>https://sgma.water.ca.gov/SgmaWell2/well/upload/smc</u>) on the MNM.

1. Click the Groundwater Wells icon. The Groundwater Wells page opens.

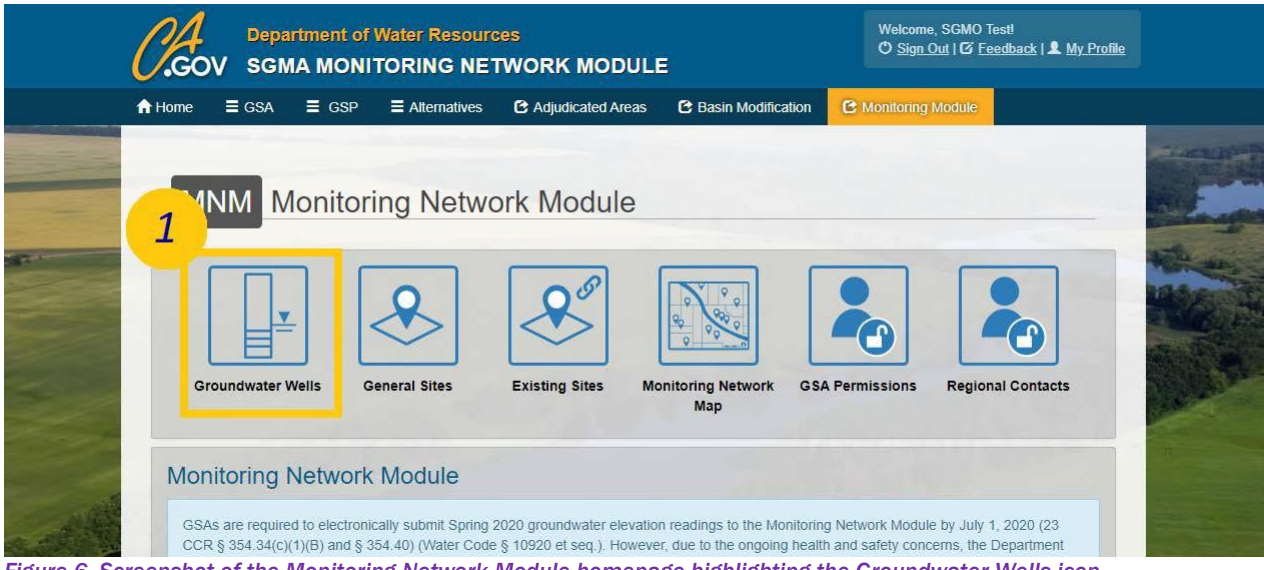

Figure 6. Screenshot of the Monitoring Network Module homepage highlighting the Groundwater Wells icon

2. Click the Import Sustainable Management Criteria icon. The Import Sustainable Management Criteria for Existing Wells page opens.

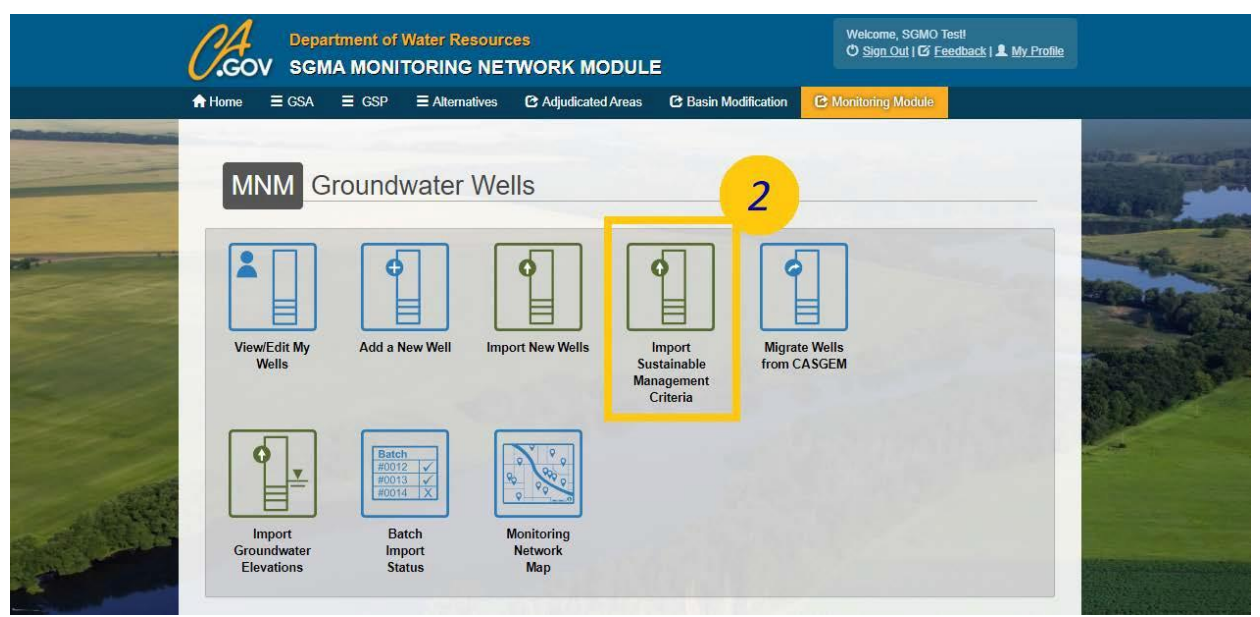

Figure 7. Screenshot of the Groundwater Wells homepage highlighting the Import Sustainable Management Criteria Icon

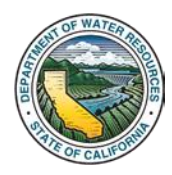

#### 3. Click the Download Excel Template button. Open the Excel Template once downloaded.

| 0.co                                                                                                    | Depa<br>V SGN                                                                                                    | rtment of<br>IA MONI                                                                                                    | Nater Resourd                                                                          | ces<br>TWORK MODULI                                                                                                    | €                                                                                                    | Welcome, SGMO Testi<br>O Sign Out   O Feedback   & My Profile |  |
|----------------------------------------------------------------------------------------------------|----------------------------------------------------------------------------------------------------|----------------------------------------------------------------------------------------------------|----------------------------------------------------------------------------------------|----------------------------------------------------------------------------------------------------|----------------------------------------------------------------------------------------------------|---------------------------------------------------------------|--|
| A Home                                                                                                    | ≣ GSA                                                                                                    | ≣ GSP                                                                                                    | Alternatives                                                                           | C Adjudicated Areas                                                                                                    | C Basin Modification                                                                                                    | C Monitoring Module                                           |  |
| Valida<br>vortex<br>vortex<br>vo | t Sustai<br>is for importin<br>over SMC Exc.<br>Download t<br>Download<br>2. Populate th<br>3. Upload the<br>Import Di<br>tion Error N<br>e's validation<br>ponds to a sp | = csp<br>nable M<br>g Sustainable<br>el template de templat<br>e Excel templat<br>Excel templat<br>Excel templat<br>eta<br>standards, er<br>secífic Excel c<br>of the validat | Anternatives<br>anagement<br>Mar<br>art<br>art<br>art<br>art<br>art<br>art<br>art<br>a | C Adjuncated Areas t Criteria for Exis ria (SMC) for existing Mon required information and t late. MC information. w and then select the "Impo Click to t OR drag files a included in a uploaded be d Validation errors are retu import spreadsheet, follow weed here). The information | er basin Modification<br>sting Wells<br>toring Network Module (MN<br>ploading the template into<br>ort Data" button.<br>pload<br>shere<br>tch import spreadsheet doe<br>med by row number and co<br>ad by an explanation of the<br>n and/or data returning a va | AN) wells. Data is imported by populating the the MNM.        |  |

Figure 8. Screenshot of the Import Sustainable Management Criteria for Existing Wells Page highlighting the Download Excel Template button location

#### 4. Fill in all required fields.

| Format Painter | L - ⊞ - ∳ - ▲ - ≣<br>Font 6 | Alignment                          | 10 Number 10                        | Conditional Format as Explanate<br>Formatting - Table - | Shire.                         | Cell u Insert Delete Form   | sat Som & Find & Find & |
|----------------|-----------------------------|------------------------------------|-------------------------------------|---------------------------------------------------------|--------------------------------|-----------------------------|----------------------------------------------------------------------------------------------------|
| • ( × × )      | Site Code                   |                                    |                                     |                                                         |                                |                             |                                                                                                    |
| A              | в                           | C                                  | D                                   | F                                                       | F                              | 6                           | н                                                                                                    |
| Site Code      | Start Date<br>(mm/dd/yyyy)  | 5-Year Interim Milestone<br>(feet) | 10-Year Interim Milestone<br>(feet) | 15-Year Interim Milestone<br>(feet)                     | Measurable Objective<br>(feet) | Minimum Threshold<br>(feet) | Sustainable Management Crit<br>Comments                                                                                                    |
|                |                             |                                    |                                     |                                                         |                                |                             |                                                                                                    |
|                |                             |                                    |                                     |                                                         |                                |                             |                                                                                                    |
|                |                             |                                    |                                     |                                                         |                                |                             |                                                                                                    |
|                |                             |                                    |                                     |                                                         |                                |                             |                                                                                                    |
|                |                             |                                    |                                     |                                                         |                                |                             |                                                                                                    |
|                |                             |                                    |                                     |                                                         |                                |                             |                                                                                                    |
|                |                             |                                    |                                     |                                                         |                                |                             |                                                                                                    |
|                |                             |                                    |                                     |                                                         |                                |                             |                                                                                                    |
|                |                             |                                    |                                     |                                                         |                                |                             |                                                                                                    |
|                |                             |                                    |                                     |                                                         |                                |                             |                                                                                                    |
|                |                             |                                    |                                     |                                                         |                                |                             |                                                                                                    |
|                |                             |                                    |                                     |                                                         |                                |                             |                                                                                                    |
|                |                             |                                    |                                     |                                                         |                                |                             |                                                                                                    |

Figure 9. Screenshot of the batch import SMC Excel template

Note: To associate SMC data to a MNM well, enter the desired well's Site Code as listed on the List of Wells page. If SMC data is imported for a SGMA Monitoring Network Type well, it will subsequently be converted to SGMA Representative within the MNM.

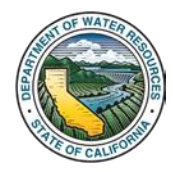

- 5. Upload the populated Excel Template file to the dotted box in the window.
- 6. Click the Import Data button.

If successful, a Success window will open. If unsuccessful, an Import Not Successful window will open with the validation errors listed by Excel row number and column name. If import is not successful, correct the validation errors, and reattempt to import the data.

| C.Go                                                          | Depa<br>V SGN                                                                                             | rtment of '<br>IA MONI'                                                                                             | Water Resourc                                                                                                    | :es<br>TWORK MODULI                                                                                                    | Binn                                                                                                    | Welcome, SGMO Testl                                                                                                    | L My Profile |  |
|---------------------------------------------------------------|----------------------------------------------------------------------------------------------------|----------------------------------------------------------------------------------------------------|----------------------------------------------------------------------------------------------------|----------------------------------------------------------------------------------------------------|----------------------------------------------------------------------------------------------------|----------------------------------------------------------------------------------------------------|--------------|--|
| A Home                                                        | ≡ GSA                                                                                                    | ≡ GSP                                                                                                    | Alternatives                                                                                                    | C Adjudicated Areas                                                                                                    | C Basin Modification                                                                                                    | C Monitoring Module                                                                                                    |              |  |
| Impor<br>This tool<br>batch imp<br>Step 1<br>Step 2<br>Step 2 | t Sustai<br>is for importin<br>out SMC Exc<br>1. Download t<br>Downloa<br>2. Populate th<br>3. Upload the | inable M<br>ig Sustainable<br>el template (a<br>the batch impo<br>d Excel Templ<br>e Excel templat<br>Excel templat | Anagement Crite<br>Management Crite<br>valiable below) with<br>ort SMC Excel temp<br>ate<br>ate with required SI<br>te into the box below | Criteria for Exi<br>ria (SMC) for existing Mon<br>required information and<br>late.<br>MC information.<br>v and then select the "Impr | sting Wells<br>itoring Network Module (MN<br>uploading the template into<br>ort Data" button.                                   | NM) wells. Data is imported by popu<br>the MNM.                                                                                                 | ulating the  |  |
| 6<br>with a<br>prior to                                       | Import D<br>Error N<br>validation<br>vands to a sy<br>ne xylanation<br>o successfully                     | ate<br>ote: If the info<br>standards, er<br>oeffic Excel c<br>of the validat<br>y uploading a l                     | rmation and/or data<br>rors will be returned<br>i within the batch<br>ion error may be vie<br>batch import spread                         | included in a uploaded ba<br>Validation errors are return<br>import spreadsheet, follow<br>wed <u>here</u> ). The informatio          | shere<br>ttch import spreadsheet doo<br>med by row number and co<br>ad by an explanation of the<br>n and/or data returning a va | es not meet the Monitoring Network<br>Jumn field name which together<br>error (an example validation error<br>alidation error must be corrected |              |  |

Figure 10. Screenshot of the Import Sustainable Management Criteria for Existing Wells page highlighting the Excel Template upload box and the Import Data button

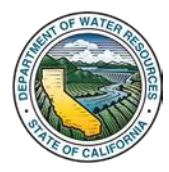

## 4. Request to Edit SMC Data

This section outlines the process for submitting a request to the Department to edit a well's SMC data. Requests may be associated with editing SMC data due to submittal errors, updates to SMC values in response to GSP implementation, or other situations. As a result, when submitting requests to edit ensure the explanation in the reason for edit field makes note of the rational.

**1**. Click the Groundwater Wells icon. The Groundwater Wells page opens.

|                    | U.GO   | V SGN         |                | TORING NET            |                       | ILE                      |                         |                     | <u>.</u>              |
|--------------------|--------|---------------|----------------|-----------------------|-----------------------|--------------------------|-------------------------|---------------------|-----------------------|
|                    | f Home | <b>≣</b> GSA  | ∃ GSP          | Alternatives          | C Adjudicated Area    | as 🖸 Basin Modific       | ation 🕑 Monitoring M    | lodule              |                       |
| Concernence in the |        |               |                |                       |                       |                          |                         |                     | -inest                |
|                    | -      |               |                |                       |                       |                          |                         |                     |                       |
|                    |        | NM N          | lonitor        | ina Netwo             | ork Module            |                          |                         |                     | all the               |
|                    | 1      |               |                | 5                     |                       |                          |                         |                     | and the second second |
| -                  |        |               |                |                       |                       |                          | _                       |                     | ante a                |
|                    |        |               |                |                       | 08                    |                          |                         |                     | Pril Bar              |
|                    |        | - I V         |                |                       |                       | 8 88                     |                         |                     |                       |
|                    |        |               |                |                       |                       | Q Q _                    |                         |                     | AND THE               |
|                    |        |               |                |                       |                       |                          |                         |                     |                       |
|                    | Gr     | oundwater v   | Vells G        | eneral Sites          | Existing Sites        | Monitoring Network       | GSA Permissions         | Regional Contacts   |                       |
|                    |        |               |                |                       |                       |                          |                         |                     |                       |
|                    |        |               |                |                       |                       |                          |                         |                     |                       |
| 10                 | Mor    | itoring I     | Vetwork        | Module                |                       |                          |                         |                     |                       |
| 1. A.L.            |        |               |                |                       |                       |                          |                         |                     |                       |
| ALL STREET         | GSA    | s are require | d to electroni | cally submit Spring 2 | 2020 groundwater elev | ation readings to the Mo | nitoring Network Module | by July 1, 2020 (23 | 1000                  |

2. Click the View/Edit My Wells icon. The List of Wells page opens.

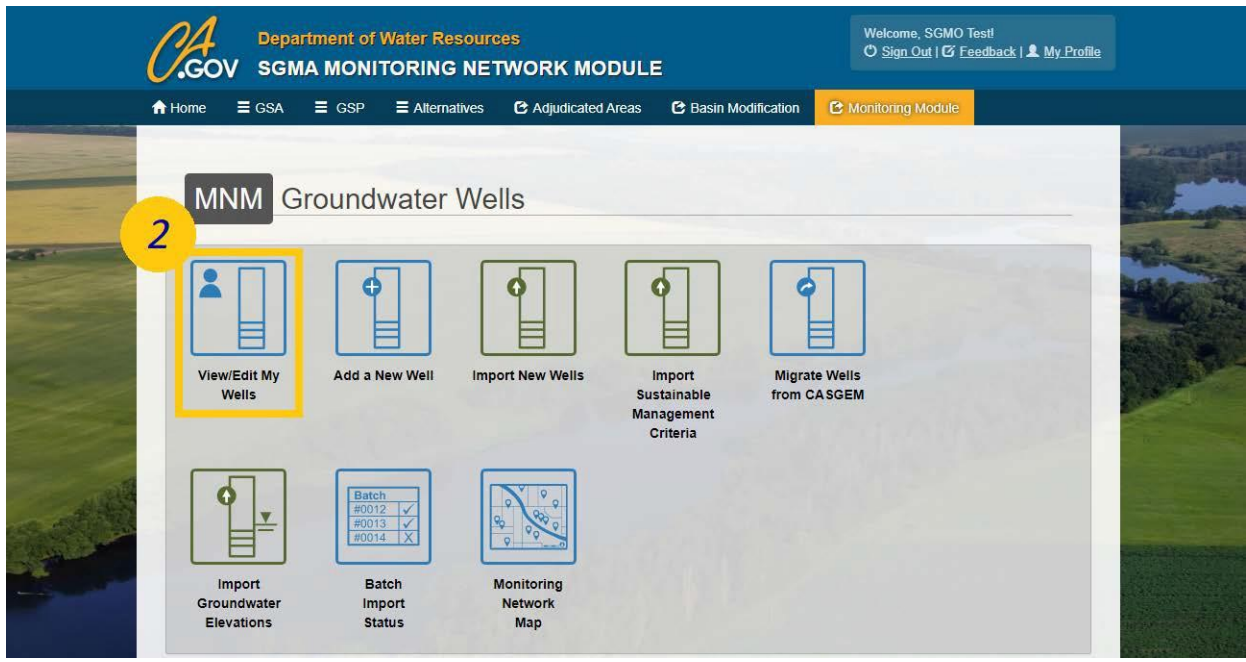

Figure 12. Screenshot of the Groundwater Wells homepage highlighting the View/Edit My Wells Icon

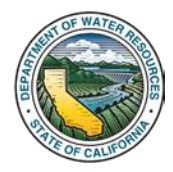

3. Select the desired well's Site Code. The desired well's Well Information page opens.

| 0.cc                 | CON Department of Water Resources<br>SGMA MONITORING NETWORK MODULE |              |                 |            |               |             |            |                          | 0 Testi<br>Feedba | ack   🚨 My Profile |
|----------------------|---------------------------------------------------------------------|--------------|-----------------|------------|---------------|-------------|------------|--------------------------|-------------------|--------------------|
| 🔒 Home               | ≣ GSA                                                               | ≣ GSP        | Alternatives    | 🕑 Adju     | dicated Areas | 🖸 Basin Mod | lification | C Monitoring Module      | 2                 |                    |
| List of<br>Addia     | Wells<br>New Well                                                   | Import New ) | Wells           |            |               |             |            |                          |                   |                    |
| Filter by<br>All Ass | ociated GSAs                                                        |              |                 | All Basins | asin          |             |            | Filter by GSP<br>All GSP | -                 | *                  |
| Show 2               | 5 v entries                                                         |              |                 |            |               |             |            | Search:                  |                   | 1                  |
|                      | Site Code                                                           | ÷            | Local Well Name |            | Basin Nu      | mber (      | •          | Aonitoring Network Type  | +                 | Well Depth 🝦       |
| 389                  | 918N1215772W0                                                       | 001          | 13N04E07E001M   |            | 5-021.61 So   | uth Yuba    |            | SGMA                     |                   |                    |
| 3 390                | 201N1214765W0                                                       | 001          | 14N04E36G001M   |            | 5-021 61 So   | uth Yuba    |            | SGMA                     |                   |                    |
| 363                  | 840N1197762W0                                                       | 001          | 18S20E11D       |            | 5-022.12 Tul  | are Lake    |            | SGMA Representative      |                   | 773                |
| 363                  | 092N1198438W0                                                       | 001          | 19520E06C001M   |            | 5-022.12 Tul  | are Lake    |            | SGMA                     |                   | 545                |
| 363                  | 053N1198438W0                                                       | 001          | 19520E06L001    |            | 5-022.12 Tul  | are Lake    |            | SGMA Representative      |                   | 707                |
| 362                  | 942N1198432W0                                                       | 001          | 19S20E07F001M   |            | 5-022.12 Tu   | are Lake    |            | SGMA Representative      |                   |                    |
| 362                  | 968N1197757W0                                                       | 201          | 19S20E11C       |            | 5-022.12 Tul  | are Lake    |            | SGMA                     |                   | 505                |
| 362                  | 667N1198352W0                                                       | 201          | 19520E19A001M   |            | 5-022.12 Tul  | are Lake    |            | SGMA Representative      |                   | 776                |
| 361                  | 744N1196196W0                                                       | 001          | 20S22E19J001M   |            | 5-022 12 Tul  | are Lake    |            | SGMA Representative      |                   | 1150               |
| 361                  | 381N1195482W0                                                       | 001          | 20S22E35R001M   |            | 5-022 12 Tul  | are Lake    |            | SGMA Representative      |                   | 350                |
| 359                  | 300N1194810W0                                                       | 001          | 23S23E15M001M   |            | 5-022.12 Tul  | are Lake    |            | SGMA Representative      |                   |                    |
| 358                  | 039N1196004W0                                                       | 20.1         | 24522E33C001M   |            | 5-022.12 Tul  | are Lake    |            | SGMA Representative      |                   |                    |
| 357                  | 978N1195732W0                                                       | 201          | 24S22E35E001M   |            | 5-022.12 Tul  | are Lake    |            | SGMA Representative      |                   |                    |
| 357                  | 978N1190798W0                                                       | 001          | 24S27E32K001M   |            |               |             |            |                          |                   | 1800               |

Figure 13. Screenshot of the List of Wells page highlighting the desired well's Site Code

4. Click the Sustainable Management Criteria tab to expand the section and view the related SMC data fields.

|                                                                                                    | the second second second second second second second second second second second second second second second se                                                                                                    | Single Men                                                                                                    |   |                                                                                                    |
|----------------------------------------------------------------------------------------------------|----------------------------------------------------------------------------------------------------|----------------------------------------------------------------------------------------------------|---|----------------------------------------------------------------------------------------------------|
| the second second second second second second second second second second second second second second second s                                                                                                    | Elevation Method                                                                                                    | and the second second se |   | The Man Barris Contraction                                                                                                    |
|                                                                                                    | Unknown *                                                                                                    |                                                                                                    |   | State of the second second                                                                                                    |
|                                                                                                    |                                                                                                    | Total Depth Unknown                                                                                                    |   |                                                                                                    |
|                                                                                                    | Elevation Accuracy (1)                                                                                                    |                                                                                                    |   | COLUMN ADDRESS OF ADDR                                                                                                    |
|                                                                                                    | Unknown                                                                                                    | Well Depth                                                                                                    |   | the state of the state of the s |
| and the second second s |                                                                                                    | 773                                                                                                    |   | Without a state of                                                                                                    |
| -                                                                                                    | Additional Information                                                                                                    | Do you have well construction date?                                                                                                    |   | AND REAL PROPERTY.                                                                                                    |
|                                                                                                    |                                                                                                    | Do you have wen construction data? Yes No                                                                                                    |   |                                                                                                    |
|                                                                                                    | Well Location Description 5                                                                                                    | Well Controlation Depart Augustable 2 Oct. One                                                                                                    |   |                                                                                                    |
|                                                                                                    |                                                                                                    | Well Completion Report Available? Yes No                                                                                                    |   |                                                                                                    |
| and the same                                                                                                    | 1                                                                                                    |                                                                                                    |   |                                                                                                    |
| The second second                                                                                                    | Additional Comments 3                                                                                                    |                                                                                                    |   |                                                                                                    |
|                                                                                                    | KRWQC00085                                                                                                    |                                                                                                    |   | A DESCRIPTION OF THE OWNER OF THE OWNER OWNER OF THE OWNER OF THE OWNER OWNER OF THE OWNER OF THE OWNER OF THE OWNER OF THE OWNER OF THE OWNER OF THE OWNER OF THE OWNER OF THE OWNER OF THE OWNER OF THE OWNER OF THE OWNER OF THE OWNER OF THE OWNER OF THE OWNER OF THE OWNER OWNER OF THE OWNER OWNER OWNER OWNER OWNER OWNER OWNER OWNER OWNER OWNER OWNER OWNER OWNER OWNER OWNER OWNER OWNER OWNER OWNER OWNER OWNER OWNER OWNER OWNER OWNER                                                                                                    |
|                                                                                                    |                                                                                                    |                                                                                                    |   |                                                                                                    |
| Contemport                                                                                                    |                                                                                                    |                                                                                                    |   |                                                                                                    |
| A STATE A STATE                                                                                                    | Additional Documents                                                                                                    |                                                                                                    |   | and the second second                                                                                                    |
| and districts                                                                                                    | all the united                                                                                                    |                                                                                                    |   |                                                                                                    |
| a section of the                                                                                                    |                                                                                                    |                                                                                                    |   | Substantion of the substantion of the                                                                                                    |
|                                                                                                    | drag files here                                                                                                    |                                                                                                    |   |                                                                                                    |
|                                                                                                    |                                                                                                    |                                                                                                    |   |                                                                                                    |
|                                                                                                    |                                                                                                    |                                                                                                    |   |                                                                                                    |
|                                                                                                    |                                                                                                    |                                                                                                    |   |                                                                                                    |
|                                                                                                    | Groundwater Elevation                                                                                                    |                                                                                                    | > | 1                                                                                                    |
| and the second                                                                                                    | and the second second se |                                                                                                    |   | 4                                                                                                    |
| and the second second second second second second second second second second second second second second second                                                                                                    | Contribute Management Only in                                                                                                    |                                                                                                    |   | ALL ALL ALL ALL A                                                                                                    |
| and the second second second second second second second second second second second second second second second                                                                                                    | Sustainable Management Criteria                                                                                                    |                                                                                                    | > |                                                                                                    |
| and the second second second second second second second second second second second second second second second                                                                                                    |                                                                                                    |                                                                                                    |   | and the second second                                                                                                    |
| Star Strift                                                                                                    | Well Permissions                                                                                                    |                                                                                                    | > |                                                                                                    |
|                                                                                                    | The shine is a second to be a second second s |                                                                                                    |   |                                                                                                    |
| A COLOR POS                                                                                                    | The second second second second second second second second second second second second second second second se                                                                                                    |                                                                                                    |   | A CONTRACTOR OF THE OWNER OF THE                                                                                                    |
|                                                                                                    | Update Weil                                                                                                    |                                                                                                    |   | AND THE REAL PROPERTY OF                                                                                                    |
|                                                                                                    |                                                                                                    |                                                                                                    |   |                                                                                                    |

Figure 14. Screenshot of the Well's Information page which has been scrolled down to highlight the Sustainable Management Criteria Tab.

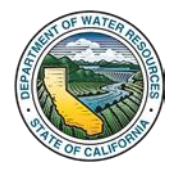

5. Click the Request to Edit button. The Request to Edit Sustainable Management Criteria Form opens.

| Contraction of the second second      | Sustainable Management Criteria  |                            | ~ | MAN PARA                        |
|---------------------------------------|----------------------------------|----------------------------|---|---------------------------------|
| San Provide States                    | * Start Date 3                   | Minimum Threshold 3        |   | State of the state of the state |
|                                       | 1/1/2020                         | 30.0                       |   | - and an                        |
| Section 1                             | 5 Year Interim Milestone Date 📀  | 5 Year Interim Milestone 3 |   | The decentes                    |
|                                       | 1/1/2025                         | 10.0                       |   |                                 |
|                                       | 10 Year Interim Milestone Date 3 | 10 Year Interim Milestone  |   | and the second                  |
| 1 1 1 1 1 1 1 1 1 1 1 1 1 1 1 1 1 1 1 | 1/1/2030                         | 15.0                       |   |                                 |
|                                       | 15 Year Interim Milestone Date 🔞 | 15 Year Interim Milestone  |   | NS SEC                          |
| and the second                        | 1/1/2035                         | 20.0                       |   |                                 |
| 1 de                                  | Measurable Objective Date (8)    | Measureable Objective (3)  |   |                                 |
| and a                                 | 1/1/2040                         | 25.0                       |   |                                 |
|                                       | Comments                         |                            |   |                                 |
|                                       | NA 5                             |                            |   |                                 |
|                                       |                                  |                            |   |                                 |
|                                       | Request Edit                     |                            |   |                                 |
|                                       |                                  |                            |   |                                 |
|                                       |                                  |                            |   |                                 |
|                                       | Well Permissions                 |                            | > | Constant of the second          |
| A CAR                                 |                                  |                            |   | R. Conternation                 |
|                                       | Update weil                      |                            |   |                                 |

Figure 15. Screenshot of the Sustainable Management Criteria Tab highlighting the Request Edit button

6. Provide a reason for the edit request and fill in the fields with updated SMC data. Only fill in the fields which are affected by the request.

7. Click the Save button.

|  |                               | Request to Edit Sustainable Management Criteria Form |                             |   |                                                                                                    |
|--|-------------------------------|------------------------------------------------------|-----------------------------|---|----------------------------------------------------------------------------------------------------|
|  |                               | Start Date 😆                                         | Minimum Threshold 0         |   |                                                                                                    |
|  | Oroundwater Flouation         |                                                      | feet                        | • |                                                                                                    |
|  | Groundwater Elevation         | 5 Year Interim Milestone Date 0                      | 5 Year Interim Milestone 3  | , | Real and incomes                                                                                               |
|  | Sustainable Managem           |                                                      | feet                        |   |                                                                                                    |
|  |                               | 10 Year Interim Milestone Data                       | 40 Voor Interim Milestone   |   |                                                                                                    |
|  | Start Date                    |                                                      | feet                        |   |                                                                                                    |
|  | 1/1/2020                      |                                                      |                             |   | and the second second                                                                                          |
|  | 5 Year Interim Milestone Date | 15 Year Interim Milestone Date 🙂                     | 15 Year Interim Milestone 0 |   | Stands and                                                                                                    |
|  | 1/1/2025                      |                                                      | iter                        |   |                                                                                                    |
|  | 10 Year Interim Milestone Da  | Measurable Objective Date 🙃                          | Measureable Objective 3     |   | States and Party                                                                                               |
|  | 1/1/2030                      |                                                      | feet                        |   | The second second second second second second second second second second second second second second second s |
|  |                               | Reason for edit                                      |                             |   | The second                                                                                                    |
|  | 15 Year Interim Milestone Da  |                                                      |                             |   | A 3-31                                                                                                    |
|  |                               |                                                      |                             |   | 100                                                                                                    |
|  | Measurable Objective Date     | 0                                                    |                             |   |                                                                                                    |
|  | 1/1/2040                      |                                                      | H Save Cancel               |   |                                                                                                    |
|  | Comments                      | 10                                                   |                             |   |                                                                                                    |
|  | NA                            |                                                      |                             |   | and the second second                                                                                          |

Figure 16. Screenshot of the Request to Edit Sustainable Management Criteria Form pop-up window highlighting the fields and the save button.

8. Once the Department has reviewed the request, an email will be sent to the SGMA Portal user which submitted the request stating whether the request was approved or denied.

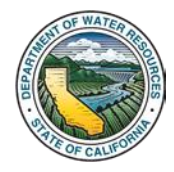